# **IQ5 New Features Version 1.5**

# **General/Home Page**

- A new Find search box has been added to Filter Groups that have more than 10 items.
- When selecting a multi-row action in Messages, Batches, or Services, IQ5 will now provide a prompt to select all the records in the list if the user has not yet selected any records.
- New sort options, Last Name (Asc) & Last Name (Desc), were added to the Open Services tile. Note that they will only be available when the By Type checkbox is not selected.
- A new Send link has been added to the bottom left corner of the Ready to Send tile, allowing users to send responses more quickly.
- A new Home Page tile named Form Letter by Status has been added, allowing users to more easily review and access Form Letters in draft, request approval, denied approval, Inactive, and Approved status'.
- A new Home page tile named Form Letter Awaiting Approval is now available, allowing fast access to those Form letters still awaiting approval.

#### **Messages/My Inbox**

- A new in row action, Add to Source Service as New Message, has been added to the Outlook Messages Inbox for IMA response messages (i.e. have the IMA Transaction ID in the subject).
- The Log Call screen now has a Duplicate Check button, allowing users to check for duplicates after selecting the Contact record.

| Search by Nameline, Email or Phone<br>karen quorum                                                                                                    |                     |                    |                     | Method In<br>E-Mail  | Date In<br>✓ 09/04/2024         |   | Create:           |             |        |
|----------------------------------------------------------------------------------------------------|---------------------|--------------------|---------------------|----------------------|---------------------------------|---|-------------------|-------------|--------|
|                                                                                                    |                     |                    |                     |                      |                                 |   | Message           | ~           |        |
| Prefix                                                                                                    | First Name<br>Karen | Middle Name        | Last Name<br>Quorum |                      |                                 |   |                   |             |        |
| Address                                                                                                    | City                | State              | Zip <b>Q</b>        |                      |                                 |   |                   |             |        |
| Email                                                                                                    |                     | Type<br>Cell Phone | ✓ Phone             | Comments             |                                 | , |                   |             |        |
| Title                                                                                                    | Organization        |                    |                     | Select a Batch       |                                 |   |                   |             |        |
| ○ Create a New Contact                                                                                                    |                     |                    |                     | Issues               |                                 | Œ |                   |             |        |
| Operation         Control (Control (Contro) (Contro) (Control (Control (Contro) (Control (Contro) (Contro) |                     |                    |                     | Method Out<br>E-Mail | <ul> <li>Assigned To</li> </ul> |   |                   |             |        |
| Quorum, Mrs. Karen         ID:         7182441           121 E Ettwein St., Bethlehem, PA 18018-2808, PA07         Messages Open: 0 Closed: 0           Do Not Call         Entwein Open: 0 Closed: 0                                                                                                    |                     |                    | Form Letter         |                      | _                               |   |                   |             |        |
|                                                                                                    |                     |                    |                     |                      | Duplicate Chec                  | k | Response Required | No Response | Cancel |

- Users can now save and search for contacts using just a first name and a phone number!
- When viewing a closed Message, IQ5 now displays a green Viewed Date in the top right hand corner of the reading pane.
- **Date In** and **Month In** filters have been added to the **Pending Text Messages** view in IQ5.

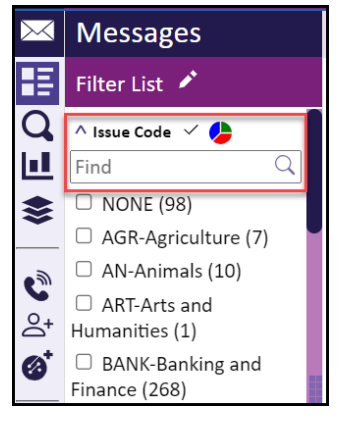

- The Messages App now includes a Social Messaging Section that has three views, Pending Social Messages, All Social Messages, and Closed Social Messages.
- Change Pending Data has been added to the Change menu for mass updating pending messages records in multiple selected batches. Additionally, Change all selected mail to completed has been renamed Change all selected non-email to completed.
- The **Executive Report** has been added to the IQ5 Messages grid under the **Report** grid action.
- The Request Approval action has been incorporated into the Change Data and Status dialog page for Messages.
- No Outgoing has been added to the Outgoing Method field in Messages Change Data.
- In the Messages reading pane a Paperclip icon has been added to attach an Outgoing Copy allowing a user to manually add one file to the message.

## Services

- The **Send to Tour Trackr** step application is now available in IQ5 Service records.
- Service records no display a green checkmark for library files that are checked out, along with a tooltip indicating who currently has the file(s) checked out.
- Message records can now be attached to closed Services.
- New Pencil icons have been added to fields in the reading pane under the Summary tab allowing for faster editing of specific fields.
- A new sort option, **Service Type**, has been added when viewing a list of Services.
- The See More link now has a Detach Contact action for Services with more than 3 attached contacts.
- The **Send Alert** checkbox in the Case reassignment dialog has been made 'super sticky'.
- Message Primary has been added to the Change multi-row action menu in the Services List Results. This allows users to create a Message record for the Primary contact for each of the selected Service records with the same letter, issue code, etc.
- The "Search Affiliation" single field is now available in all "Find or Add Contact" dialogs across Contacts, Services, and Events modules, allowing users to search and add Contacts based on Affiliation Codes.

## Outreach

Surveys and Webform List pages have been added to the IQ5 Outreach application. Surveys can be created and edited while Webforms can be viewed, published, and tested.

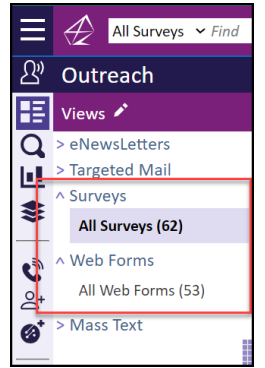

- The Image Manager view is now available in the Outreach Application and Library Application.
- Clicking the **Preview** button while working on a Newsletter now automatically saves the users work.